## Web Design Lessons 8-10

## Lesson 8 – Add a graphic image/logo:

1. Make sure your logo file is in your website folder. The same folder your Web page document is in. Below the <body> tag insert the following code:

<body style="color: rgb(139,62,47); background: rgb(150,205,205); font-family: georgia"/><img src="logo.jpg">

2. Save and view your changes. Resave to your backup homebu.txt.

# Lesson 9 – Add a background image:

- 1. Go to *www.grsites.com* and select a background image. Save it to your website folder.
- 2. Edit your body tag to look like the following (remove the "background rbg(##,##,##)" and replace with background-image: url(filename.jpg):

<body style="color: rgb(139,62,47); background-image: url(filename.jpg); font-family: georgia"/>

3. Save and view your changes. Resave to your backup homebu.txt.

# Lesson 10 – Create links between documents:

1. You begin by inserting links in the home page to your other two pages. To link to a page, you specify the name of the file using the href attribute of the  $\langle a \rangle$  tag. For example, to link the phrase "Contact Me" to the contacts.html file, you enter the following HTML code:

<a href="contact.html">Contact Me</a> &#183;

#### Follow this example and list three links just above your horizontal line.

 <a href="home.html">Home</a> &#183; <a href="about.html">AboutMe</a> &#183; <a href="services.html">Services</a> &#183

2. Save and view your changes. Resave to your backup homebu.txt.